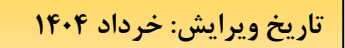

نویسنده: دانش

در این راهنما:

در این راهنما امکانات سیستم بررسی می شود.

پیشنیاز ۱: رجوع کنید به راهنمای عمومی نرم افزار مدیریت ساختمان پارسه

پیشنیاز ۲: رجوع کنید به راهنمای اشخاص نرم افزار مدیریت ساختمان پارسه

| 🖨 امکانا               |             |
|------------------------|-------------|
| تهيه پشتيبان           | ᢙ           |
| ويرايش خبر             | Û           |
| فهرست اخبار            | ¢           |
| مدیریت عمومی پیام رسان | :=          |
| پیامهای شخصی           | 202         |
| ارسال پیام کوتاہ       | <b>[</b> ]] |
| اعتبار شارژ پیام کوتاہ | <b>(</b> )  |
| پروفایل کاربر          | 0           |
| تغيير رمز              | •           |
| تغيير دوره مالى        | ٩           |
| شخصیت مالی             | ₽\$         |
| درباره برنامه          | (j)         |
| قوانین سایت            | হাঁহ        |
| صفحه نخست              | ଜ           |
| خروج                   | ſ→          |

#### منوي امكانات

| پشتيبان | تهيه |
|---------|------|
|         |      |

|              | 🔂 تهیه پشتیبان 🗙                |
|--------------|---------------------------------|
|              | تهيه يشتيبان                    |
| تهیه پشتیبان | Backup Device Name<br>PSPDevice |

منظور از پشتیبان تهیه آخرین کپی از بانک اطلاعاتی می باشد. اگر از نسخه ابری استفاده کنید میزبان وب (host) از بانک اطلاعاتی پشتیبان تهیه می کند در غیر اینصورت مدیریت بانک اطلاعاتی بعهده مشتری می باشد. البته شرکت

# ويرايش خبر

جهت اطلاع رسانی عمومی از این ماژول استفاده کنید

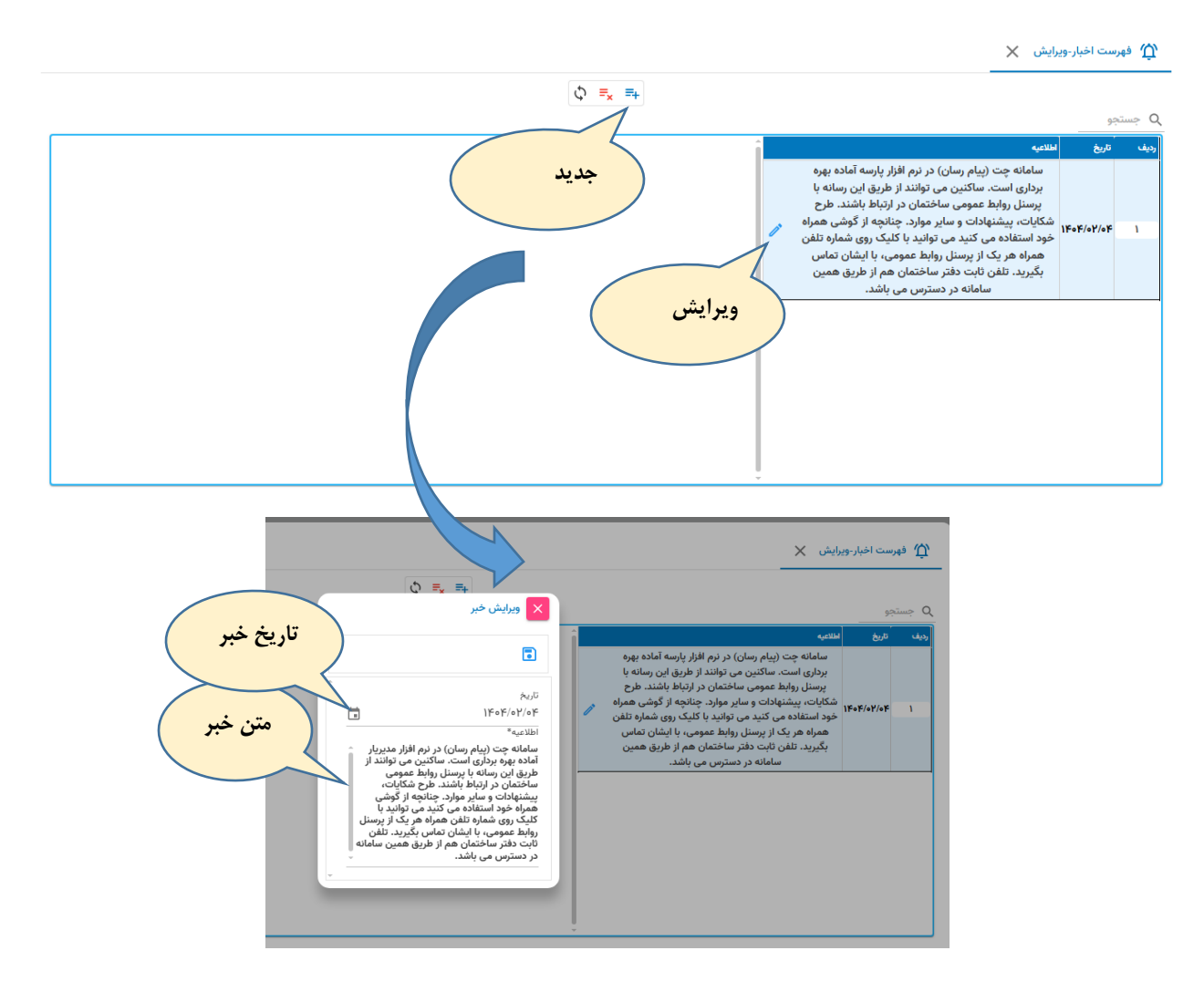

## مشاهده اخبار

پس از ثبت و ایجاد اخبار مالکین و ساکنین از طریق این ماژول به اخبار دسترسی دارند.

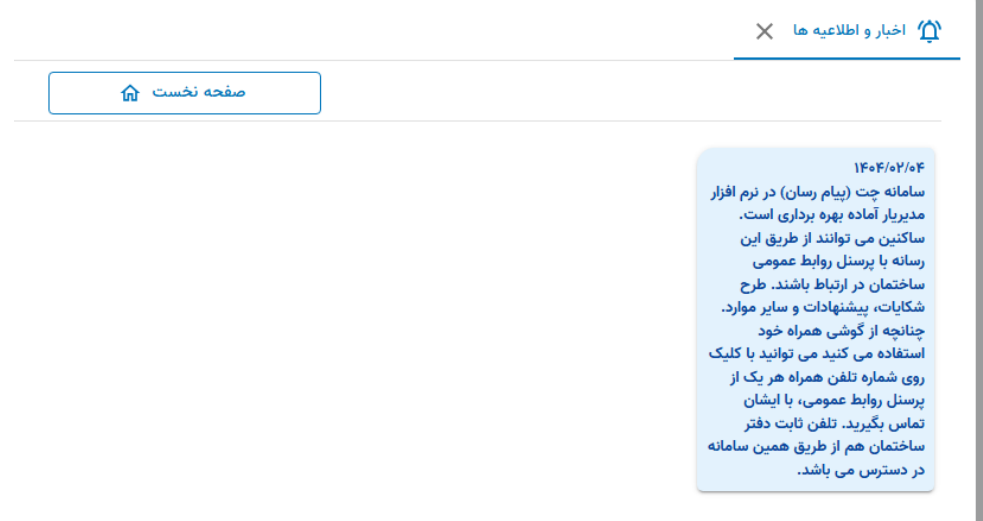

این ماژول صرفا نماش

اخبار است و برای ویرایش از ماژول مربوط به ویرایش خبر باید استفاده کرد.

#### مدیریت عمومی پیام رسان

پیام رسان مانند واتس آپ عمل می کند و البته با امکانات محدودتر . این سامانه امکان را فراهم می کند تا افرادی در روابط عمومی با مالکین و ساکنین در تماس بصورت متن باشند و همچنین بالعکس یعنی مالکین و ساکنین متنی را به روابط عمومی برسانند.

روابط عمومی یک گروه فرضی است و در یک ساختمان تصمیم گرفته می شود چه اشخاصی در گروه فوق فعالیت کنند. برای اینکه شخص بتواند عضو روابط عمومی ساختمان شود کافی است از سیستم اشخاص گروه را تعیین کنیم. مطابق شکل:

|                       |      |                                     |          |              |             | تعريف شخص                 |
|-----------------------|------|-------------------------------------|----------|--------------|-------------|---------------------------|
|                       | نقش، | ٦                                   | گرەە شخص | تصوير        | مشخصات حساب | اطلاعات شخصی              |
| طراح برنامه           |      | تامين كننده مواد اوليه <sup>^</sup> |          | <b>[]]</b>   |             | ١                         |
| مدير سيستم            |      | مشتري                               |          | Î            |             |                           |
| مدیر فن آوری اطلاعات  |      | تامین کنندہ خدمات                   |          | 🖌 فعال       |             | يدون ف                    |
| مدیر حسابداری         |      | تنخواه دار                          |          |              |             | ا⇔مىلىما                  |
| رئيس حسابدارى         |      | رزروا                               |          |              |             | منی/سیاسه ملی             |
| حسابدار               |      | رزرو۲                               |          |              |             | اه*                       |
| حسابدار خريد          |      | روابط عمومى                         |          |              |             | 0000-0000                 |
| حسابدار فروش          |      | مالک/ساکن                           |          |              |             | ه عبور                    |
| حسابدار انبار         |      | رئيس هيئت مديره                     |          | ٥٩١٢         |             | 10                        |
| حسابدار خزانه         |      | مدير                                |          | **** dillore |             |                           |
| حسابدار دارایی ثابت   |      | عضو هيئت مديره                      |          |              |             | 000-0000                  |
| حسابدار حقوق و دستمزد |      | بازرس                               |          |              |             | ن ۲                       |
|                       |      | Ψ <sup>1</sup>                      |          | Ŧ            |             | ۵۵۵۰-۵۵۵<br>ن روابط عمومی |

آقای فریدون ف طبق این شکل جزو گروه روابط عمومی می شودو بدین ترتیب مالکین/ساکنین می توانند برای ایشان پیام خصوصی ارسال کنند. (و بالعکس)

هر چند نفری می توانند با تصمیم مدیر ساختمان در این گروه قرار بگیرند و پاسخگوی مالکین/ساکنین باشند. در ضمن برای اینکه شماره همراه شخصی اعضاء در دید عموم نباشد شماره خاصی را در فیلد تلفن روابط عمومی وارد کنید.

|             |                        |              |            |             | . 🗙 تعريف شخص          |                  |
|-------------|------------------------|--------------|------------|-------------|------------------------|------------------|
|             |                        |              | تصوير      | مشخصات حساب | اطلاعات شخصى           |                  |
|             | ت ر                    | گروه شخص     |            |             |                        |                  |
|             | تامين كننده مواد اوليه |              |            |             | کد:۳۷                  |                  |
|             | مشتري                  |              | 0111111    |             | تلفن ۱                 |                  |
|             | تامين كننده خدمات      |              | PR0.0000-0 |             |                        |                  |
| گ وه . وابط | تنخواه دار             |              |            |             | 000-0000000            |                  |
|             | رزرو۱                  |              |            |             | تلفن ۲                 |                  |
|             |                        |              |            |             | 000-0000000            |                  |
|             |                        |              |            |             | تلفن روابط عمومى       |                  |
|             | روابط عمومى            | $\checkmark$ | •91Y       |             |                        |                  |
|             | مالک/ساکن              | $\checkmark$ |            |             |                        |                  |
|             | mi 1 1                 |              |            | (           | روابط عمومی<br>ریدون ف | موبایل<br>آقای ف |

با این توضیحات مقدماتی بپردازیم به مدیریت عمومی پیام رسان. در این ماژول تمام پیامهای رد و بدل شده بین مالکین/ساکنین با هر یک از اعضای گروه روابط عمومی دیده می شود. در این ماژول امکان فیلتر کردن داریم. مثلا می توانیم تمام پیامهای واحد ۱۰۰۰ را رصد کنیم. در همین فرم می توانیم پاسخ یک پیام که از طرف یک واحد ارسال شده را بدهیم بشرطی که پیام برای شخص شما ارسال شده باشد. پس اگر چه می توانید همه پیامها را ببینید ولی فقط به پیامهایی می توانید جواب دهید که گیرنده آن شخص شما باشد.

## در شکل زیر

📰 مدیریت عمومی پیام رسان 🗙

|                   | (t) 🖨 🗘 / +                                                                                                    | )         |           |      |                   |        |
|-------------------|----------------------------------------------------------------------------------------------------|-----------|-----------|------|-------------------|--------|
| ~                 |                                                                                                    |           |           | U    | شرایط گزارش       | ?      |
|                   |                                                                                                    |           |           |      | جو                | متسج Q |
| اریخ مشاهده       | پيام                                                                                                    | به        | از        | واحد | تاريخ             | رديف   |
| ۱۴۰۴/۰۳/۱۱ ۱۴:۱۴  | الر دادون به العلي                                                                                                    | فريدون ف  | سیامک د   | 1000 | ۱۴۰۴/۰۲/۱۸ ۱۲:۰۱  | ۱      |
| ۱۴۰۴/۰۲/۱۸ ۱۲:۲۵  | and the second second sec | ابراهيم ع | سیامک د   | 1000 | ۱۴۰۴/۰۲/۱۸ ۱۲:۰۱  | ۲      |
| ۱۴۰۴/۰۲/۱۸ ۱۲:۲۶  | الر التالي به تاليي                                                                                                    | سیامک د   | فريدون ف  | 1000 | ۱۴۰۴/۰۲/۱۸ ۱۲:۰۲  | ٣      |
| ۱۴۰۴/۰۲/۱۸ ۱۲:۲۶  | بهام جوراز الكلى به تكمل                                                                                                    | سیامک د   | فريدون ف  | 1000 | ۱۴۰۴/۰۲/۱۸ ۱۲:۰۸  | ۴      |
| ۱۴۰۴/۰۲/۱۸ ۱۲:۲۶  | يبالو موردة الالزر الالتقل                                                                                                    | سیامک د   | فريدون ف  | 1000 | ۱۴۰۴/۰۲/۱۸ ۱۲:۱۷  | ۵      |
| ۱۴۰۴/۰۲/۱۸ ۱۲:۲۶  | A construction of the second second sec | سیامک د   | ابراهيم ع | 1000 | 1606/06/17 16:56  | ۶      |
| الدەكرەب/لە ١٨:٤١ | وقت بخیر در اسرع وقت نسبت به<br>پرداخت شارژ خود اقدام نمایید                                                                                                    | سیامک د   | فريدون ف  | 1000 | ۱۴۰۴/۰۲/۲۰ ۱۸:۴۳  | ٧      |
| ۱۴۰۴/۰۲/۲۰ ۱۷:۴۱  | حتما                                                                                                    | فريدون ف  | سیامک د   | 1000 | ነዮ॰ዮ/॰ዮ/ዮ॰ ነ۷:ዮሥ  | ٨      |
|                   | سلام جات                                                                                                    | ابراهيم ع | سیامک د   | 1000 | ۱۴۰۴/۰۲/۲۰ ۱۹:۱۳  | ٩      |
|                   | سلام ج                                                                                                    | ابراهيم ع | سیامک د   | 1000 | 11604/04/20 19:10 | 10     |
| ۱۴۰۴/۰۲/۲۰ ۱۹:۱۶  | سلام ح                                                                                                    | فريدون ف  | سیامک د   | 1000 | 1606/06/10:18     | n      |
| ۱۴۰۴/۰۲/۲۰ ۱۹:۱۸  | سلام ج                                                                                                    | سیامک د   | فريدون ف  | 1000 | 11604/04/20 19:15 | ١٢     |
|                   | 🗸 ۱۰۱ از ۱۵ ا                                                                                                    | ر صفحه ۵۰ | رديف در   |      |                   |        |

اگر فریدون ف که یکی از اعضای روابط عمومی است بخواهد پیامهایی که گیرنده آنها می باشد و فرستنده آنها سیامک د از واحد ۱۰۰۰ میباشد را ببیند با فیلتر مربوطه را اعمال کند:

|                 |                                                        |                                     | فراخوانی              | _                                               | ىان 🗙   | یریت عمومی پیام رس | ≡: مد     |
|-----------------|--------------------------------------------------------|-------------------------------------|-----------------------|-------------------------------------------------|---------|--------------------|-----------|
| شرايط گزارش     | تیرندہ                                                 | (b 🖶 C /                            | +                     | فرد                                             |         | مرايط گزارش        | ?         |
| مشاهده<br>یست ◄ | يرنده <sup>لا</sup><br>ريدون ف <mark>ڪ ×</mark> مهم نړ | فرستنده کَ<br>سیامک د <u>کے ×</u> ف |                       | شماره واحد<br>۲۰۰۰ شماره واحد<br>۲۰۰۰ ۲۰۰۰ ۲۰۰۰ | ا تاريخ | ريخ 🖬 ت            | از تا<br> |
|                 | تاريخ مشاهده                                           | ام                                  | به به                 |                                                 | باحد از | تاريخ و            | رديف      |
|                 | 1606/04/11 16:16<br>1606/04/11 16:16                   | از دانش به فلکی<br>از دانش به عابد  | فریدون ف<br>ابراهیم ع | سیامک د<br>سیامک د                              | 1000    | 1F0F/0Y/1A 1Y:01   | ۱<br>۲    |

ناحیه شرایط گزارش را باز کنید و فرستنده و گیرنده را تعیین نمایید و در آخر دکمه فراخوانی را کلیک نمائید.

|                                                                         |                           |                                        | _                             | يان 🗙                             | ریت عمومی پیام رس                                                      | ≡: مدي                   |
|-------------------------------------------------------------------------|---------------------------|----------------------------------------|-------------------------------|-----------------------------------|------------------------------------------------------------------------|--------------------------|
|                                                                         | (t) 🖨 🗘 🧨 +               |                                        |                               |                                   |                                                                        |                          |
|                                                                         |                           |                                        |                               |                                   | شرايط گزارش                                                            | ?                        |
|                                                                         |                           |                                        |                               |                                   |                                                                        |                          |
|                                                                         |                           |                                        |                               |                                   | 9                                                                      | q جستج                   |
| اریخ مشاهده                                                             |                           | مر                                     |                               | واحد از                           | نو<br>تاريخ و                                                          | م جستج<br>رديف           |
| اریخ مشاهده<br>۱۴۰۶/۹۳/۱۱ ۱۴۰۱۲                                         | play                      | به<br>فريدون ف                         | :<br>سیامک د                  | واحد از<br>٥٥٥٥                   | یو<br>تاریخ<br>۱۴۰۴/۰۲/۱۸ ۱۲:۰۱                                        | Q جستج<br>رديف<br>۱      |
| اریخ مشاهده<br>۱۴۰۴/۰۳/۱۱ ۱۴:۱۴<br>۱۴۰۴/۰۲/۲۰ ۱۷:۴۷                     | بیام<br>حتما              | به<br>فريدون ف<br>فريدون ف             | :<br>سیامک د<br>سیامک د       | واحد از<br>۱۰۰۰ (<br>۱۰۰۰ (       | ع<br>تاريخ<br>۱۴۰۴/۰۲/۱۸ ۱۲:۰۱<br>۱۴۰۴/۰۲/۲۰ ۱۷:۴۳                     | جستج<br>رديف<br>۲        |
| اریخ مشاهده<br>۱۴۰۶/۰۳/۱۱ ۱۴۰۱۴<br>۱۴۰۶/۰۲/۷۰ ۱۷:۴۷<br>۱۴۰۶/۰۲/۷۰ ۱۹:۱۶ | بيام<br>حتما<br>سلام جناب | به<br>فریدون ف<br>فریدون ف<br>فریدون ف | سیامک د<br>سیامک د<br>سیامک د | واحد ا<br>ادەەە<br>ادەەە<br>ادەەە | ی<br>تاریخ<br>۱۴۰۴/۰۲/۱۸ ۱۲:۰۱<br>۱۴۰۴/۰۲/۲۰ ۱۷:۴۳<br>۱۴۰۴/۰۲/۲۰ ۱۹:۱۶ | جستج Q<br>رديف<br>۱<br>۲ |

با توجه به اینکه فریدون ف کاربر به لحظه نرم افزار است ( با کلمه و رمز خود وارد نرم افزار شده) می تواند به پیامهای خود پاسخ دهد. برای اینکار کافیست روی ردیف مورد نظر دوبار کلیک کند.

|                  |        |                                                 | 📰 مدیریت عمومی پیام رسان 🗙          |
|------------------|--------|-------------------------------------------------|-------------------------------------|
|                  | d1     | 🗙 ارسال پیام شخصی                               |                                     |
|                  |        | <sup>فرستنده</sup><br><b>فریدون ف</b>           | شرایط گزارش                         |
|                  |        | — گیرنده —<br>سیامک د                           | م جستجو Q                           |
| تاريخ مشاهده     |        |                                                 | رديف تاريخ واحد از                  |
| 1606/08/11 16:16 | فلكى   | واحدهای وابسته به                               | ۱۰۰۰ ۱۴۰۴/۰۲/۱۸ ۱۲:۰۱ ۱             |
| 1606/07/20 11:66 |        | - looo                                          | ۱۰۰۰ ۱۴۰۴/۰۲/۲۰ ۱۷:۴۳ ۲             |
| 1404/04/40 19:18 | نابد ۳ | متن پیام                                        | 1000                                |
| ۱۴۰۴/۰۲/۲۱ ۱۷:۰۴ | ی کنم  | در اسرع وقت نسبت به روشنایی طبقه ۱۰ اقدام خواهد | فريدون ف متن مورد نظر را            |
|                  |        | شد.                                             | تایپ و برای سیامک د ارسال<br>می کند |
|                  |        | >                                               |                                     |

توجه دارید که نرم افزار تشخیص می دهد سیامک د در چه واحدهایی حضور دارد. بدین ترتیب گیرنده پیام با شخص و شماره واحد ارتباط دارد. ( برای حالتهایی که گیرنده پیام مالک بیش از یک واحد باشد ) . بعد از ارسال پیام فریدون ف که پیام را فرستاده در فهرست عمومی پیامها :

|         |                  |                                                                                                    |          |          | سان 🗙   | یریت عمومی پیام رہ | ≣: مد |
|---------|------------------|----------------------------------------------------------------------------------------------------|----------|----------|---------|--------------------|-------|
|         |                  | (₺ 🖨 ₵ / +                                                                                                    | )        |          |         |                    |       |
| ~       |                  |                                                                                                    |          |          |         | شرايط گزارش        | ?     |
|         |                  |                                                                                                    |          |          |         | نجو                | م جست |
|         | تاريخ مشاهده     | پيام                                                                                                    | به       |          | واحد از | تاريخ              | رديف  |
|         | 1606/04/11 16:16 | ار خانش به اللقی                                                                                                    | فريدون ف | سیامک د  | 1000    | ۱۴۰۴/۰۲/۱۸ ۱۲:۰۱   | ۱     |
|         | ۱۴۰۴/۰۲/۲۰ ۱۷:۴۴ | حتما                                                                                                    | فريدون ف | سیامک د  | 1000    | ۱۴۰۴/۰۲/۲۰ ۱۷:۴۳   | ٢     |
|         | 1404/04/20 19:15 | Production of the                                                                                                    | فريدون ف | سیامک د  | 1000    | 1606/06/10 10:15   | ٣     |
|         | ۱۴۰۴/۰۲/۲۱ ۱۷:۰۴ | A DECEMBER OF A DECEMBER OF A | فريدون ف | سیامک د  | 1000    | ۱۴۰۴/۰۲/۲۱ ۱۷:۰۳   | ۴     |
| עומ אנג |                  | در اسرع وقت نسبت به روشنایی طبقه<br>۱۰ اقدام خواهد شد.                                                                                                    | سیامک د  | فريدون ف | 1000    | ۱۴۰۴/۰۳/۱۱ ۱۵:۲۵   | ۵     |
|         |                  |                                                                                                    |          |          |         |                    |       |

حالا ببینیم سیامک د بعد از ورود به نرم افزار چه میبیند.

# نرم افزار مديريت ساختمان پارسه

مدیریت هوشمند ساختمانهای مسکونی،اداری و تجاری

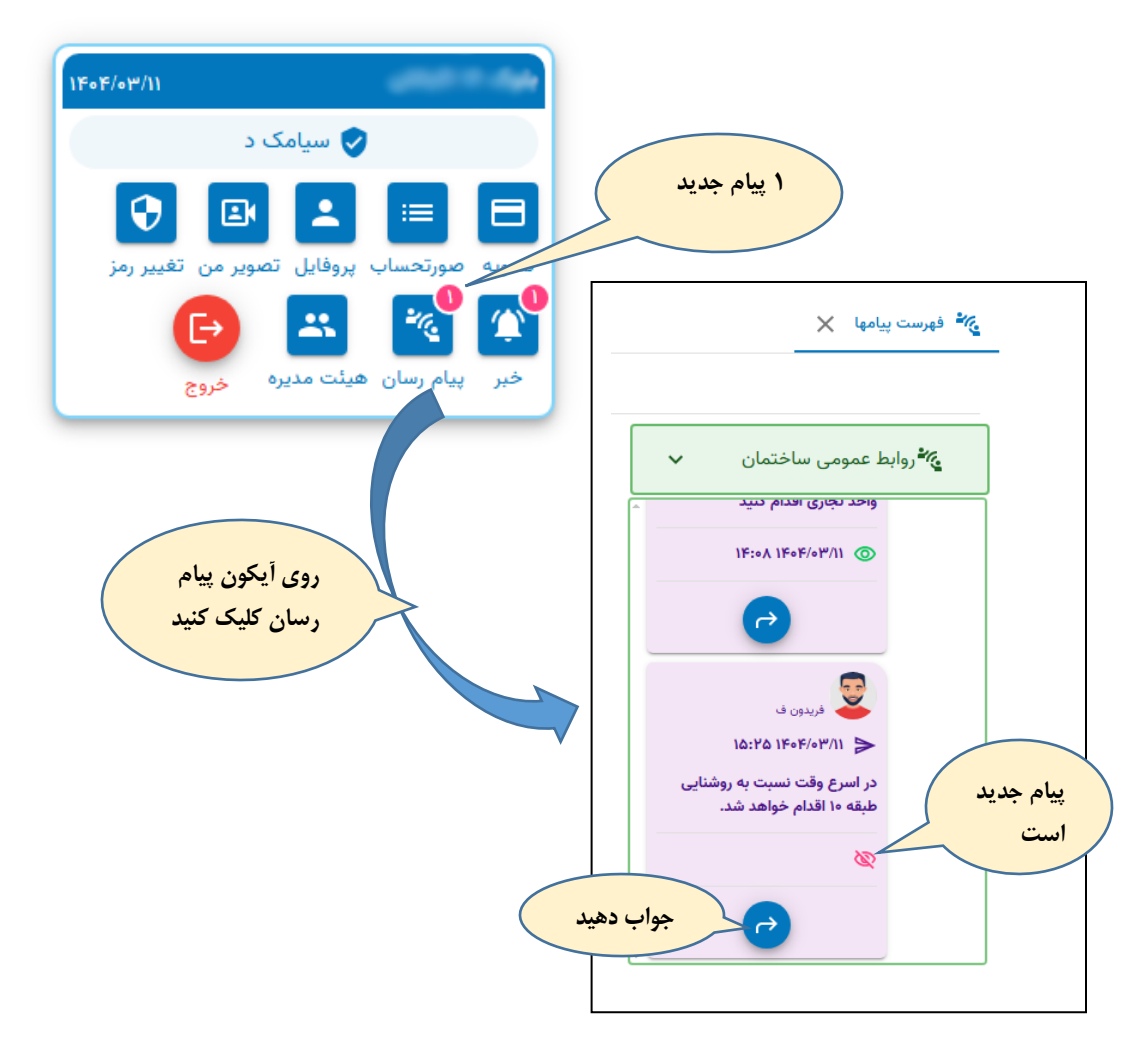

بدین ترتیب می توانبد در یک رشته از پیامهای مرتبط شرکت کنید. پیام می تواند از ابتدا در خصوص یک شکایت، پیشنهاد و موارد مشابه از سوی هر یک از طرفین مطرح شود.

برای اینکه یک موضوع جدید را مطرح کنید:

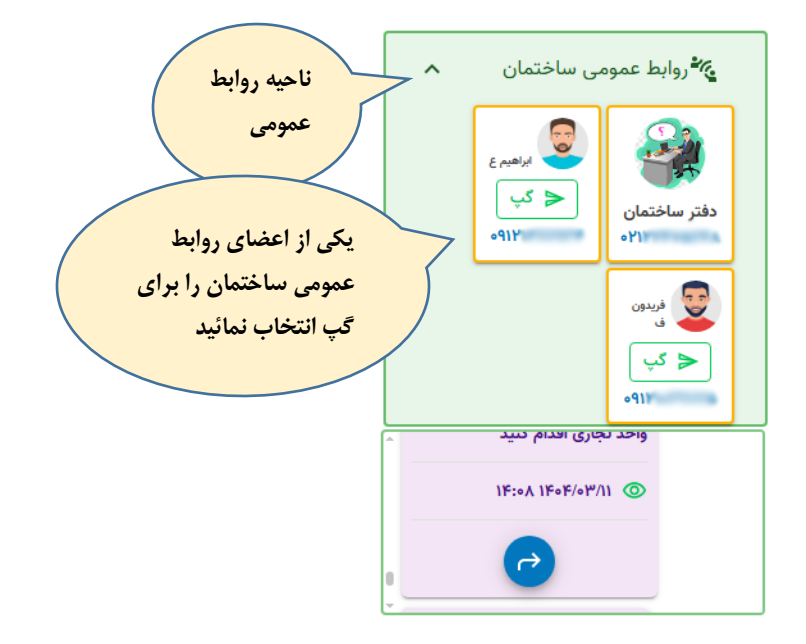

یکی از اعضای روابط عموی را انتخاب نمایید . بعنوان نمونه ابراهیم ع و دکمه گپ را کلیک نمایید:

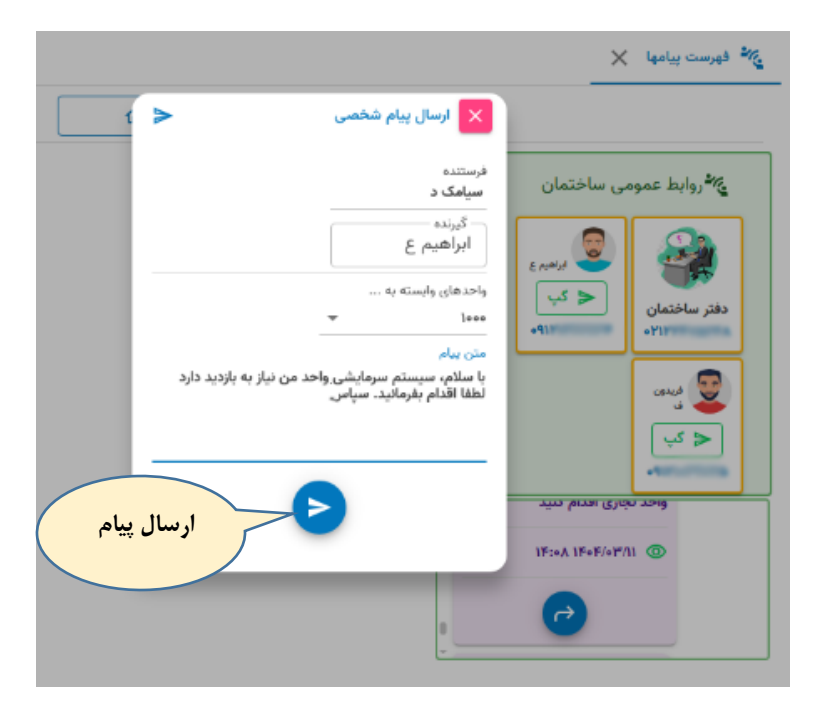

بعد از ارسال پیام:

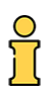

| ~          | وابط عمومی ساختمان 🔏                                             |
|------------|------------------------------------------------------------------|
| ۲۰ دوشنایی | ۔<br>در اسرع وقت نسبت ب<br>طبقه ۱۰ اقدام خواهد                   |
|            | Ø                                                                |
|            | ₽                                                                |
|            | ال/٣٠٢/١٤ ١٤:٥٣ واحد:١٥٠٠ واحد:١٥٠٠                              |
|            | با سلام، سیستم سرمایشی واحد<br>من نیاز به بازدید دارد لطفا اقدام |
|            | بفرمانید. سپاس                                                   |
|            | ابراهیم ع                                                        |
|            | <u></u>                                                          |

با استفاده از روابط عمومی می توانید با شخص مورد نظر تماس تلفنی برقرار نمایید. این کار با گوشی همراه شدنی است.

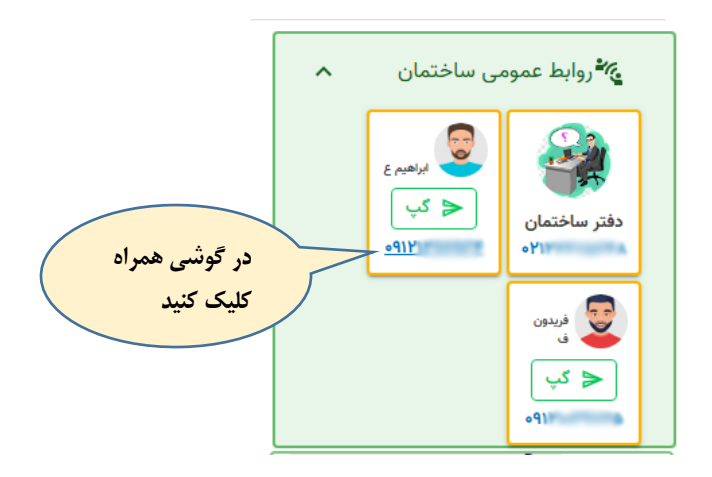

# ارسال پیام کوتاہ

|       |        |      | *    | ، ليا د |
|-------|--------|------|------|---------|
|       | ارسال  |      |      |         |
|       |        |      | نجو  | im5     |
|       | مستاجر | مالک | واحد | ف       |
|       | -      | مالک | Bool | ١٢      |
| • 11= |        | 1.00 | Boor | ۲       |
| -     |        |      | Boom | ٣       |
| -     |        | .Cl. | 00¥  | ۴       |
| -     | -      | alla | ۵۰۵  | ٥       |
| -     |        |      | 008  | ۶       |
| -     |        |      | ٥٥٧  | ۷       |
|       |        |      |      | ۸L      |

با استفاده از این سرویس (ماژول) می توانید پیام دلخواه به همه یا تعدادی از ساکنین/مالکین ارسال کنید:

#### اعتبار شارژ پیامک

با استفاده از این ماژول وضعیت شارژ پیامک شما از شرکت خدمات مربوط به پیام کوتاه مشخص می شود:

) اعتبار شارژ پیامک 🗙

وضعيت شارژ پيام كوتاه-شركت محمد

مبلغ مانده (ریال) ۶۰۲٫۰۱۱

تعداد پیامک ارسال شدہ

۸۸۱

مبلغ هر پیام (ریال) ۱**٫۴۴۶** 

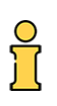

# پروفایل کاربر

کاربر می تواند برخی از اطلاعات شخصی خود را از طریق این ماژول ویرایش کند:

|                  |                                      |                  | 😫 پروفایل کاربر 🗙    |
|------------------|--------------------------------------|------------------|----------------------|
|                  | صفحه نخست 🏠                          |                  |                      |
|                  | شماره همراه توسط مدیر ویرایش می شود. | نام، کد ملی و    |                      |
| کلمه عبور        | موبایل                               | کد ملی/شناسه ملی | نام و نام خانوادگی   |
| میل<br>gmail.com | 2                                    | کد پستی          | تلفن ثابت<br><b></b> |
|                  |                                      |                  |                      |
|                  | ثبت مشخصات 🗊                         |                  |                      |

نام و نام خانوادگی، کد ملی و موبایل توسط مدیر سیستم تعیین می شود. تلفن ثابت، کد پستی و ایمیل توسط کاربر قابل ویرایش است.

# تغيير رمز عبور:

در خصوص تغییر رمز عبور و بعلت تشابه آن با راهنمای ورود به نرم افزار از توضیحات اضافه خودداری می کنم. راهنمای ورود به نرم افزار را ببنید.

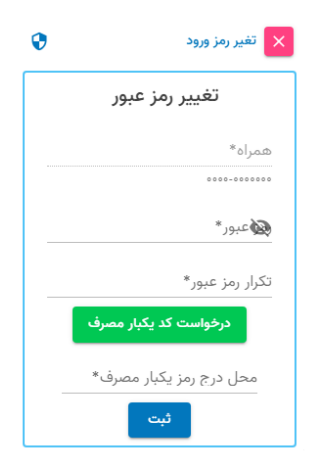

## تغيير دوره مالي:

دوره مالی نشان دهنده سالی است که در آن اسنادی را ثبت می کنید و فعالیت مالی و حسابداری مربوط به همان سال را انجام می دهید. بعنوان نمونه اگر در دوره مالی ۱۴۰۴ با برنامه کار می کنید و لازم شد سندی که مربوط به ۱۴۰۳ است را تغییر دهید لازم است دوره مالی را به ۱۴۰۳ تغییر دهید. مثل این که بگوئیم برای هر سالی یک اطاق از پرونده های همان سال داریم و برای کار کردن روی پرونده هر سالی باید وارد همان اطاق بشویم.

| 🗙 تغیر دوره مالی |  |  |  |
|------------------|--|--|--|
| ⊙                |  |  |  |
| ١٢٠٢             |  |  |  |
| 1 K º M          |  |  |  |
| ١٢٥٢             |  |  |  |
|                  |  |  |  |

#### شخصيت مالي:

تمام فعالیتهای هر موسسه ای تجاری یا غیر تجاری تحت عنوان یک شخصیت مالی فعالیت می کند که بر اساس آن با دولت یا سایر اشخاص حقیق/حقوقی طرف می شود. گرچه یک ساختمان تجاری نیست ولی به لحاظ دارا بودن سیستم حسابداری از همان قوانین تبعیت می کند. کارهایی مانند تعریف موسسه و همچنین ادوار مالی در این ماژول صورت تعریف می شوند.

| $\times$ | مالى | شخصيت | F\$ |
|----------|------|-------|-----|
|----------|------|-------|-----|

| 🗘 = <u>,</u> =+ 🗈 🕸 |       |                |             |              | ſ        |      |  |                    |
|---------------------|-------|----------------|-------------|--------------|----------|------|--|--------------------|
|                     | وضعيت | شرح دورہ       | تا<br>تاريخ | از<br>تاريخ  | سال مالی | رديف |  | • نام*             |
| ~                   | باز   | دوره مالی ۱۴۰۲ | 1404-14-40  | 1404-01-01   | ۱۴۰۲     | 1    |  | بلوک               |
| ~                   | باز   | دوره مالی ۱۴۰۳ | 160-11-40   | 1404-01-01   | ۱۴۰۳     | ۲    |  | نوع شرکت           |
| ~                   | باز   | دوره مالی ۱۴۰۴ | 11606-11-29 | 116016-01-01 | ١۴۰۴     | ٣    |  | تلفن١              |
| -                   |       |                |             |              |          |      |  | ٥٢١                |
|                     |       |                |             |              |          |      |  | تلفن۲              |
|                     |       |                |             |              |          |      |  | -FUTTOUTS          |
|                     |       |                |             |              |          |      |  |                    |
|                     |       |                |             |              |          |      |  | شناسه ملی          |
|                     |       |                |             |              |          |      |  | کد اقتصادی         |
|                     |       |                |             |              |          |      |  | کد پستی            |
|                     |       |                |             |              |          |      |  | ايميل              |
|                     |       |                |             |              |          |      |  | شهرها              |
|                     |       |                |             |              |          |      |  | تهران 🔍 🔍          |
|                     |       |                |             |              |          |      |  | آدرس               |
|                     |       |                |             |              |          |      |  | شهرک اکباتان فاز ۲ |

### تصوير من

با استفاده از این ماژول می توانید تصویر خود را جهت ارتباط با سامانه روابط عمومی آپلود یا بارگذاری نمائید:

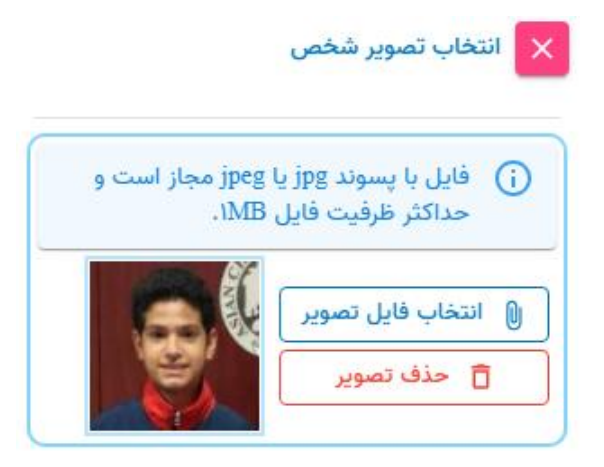

فایل با پسوند jpg یا jpeg قابل قبول است و حجم آن حداکثر ۱ مگابایت. اگر با موبایل خود کار می کنید یک عکس سلفی بگیرید و بعد آنرا از همین ماژول بارگذاری کنید. در موبایل وقتی دکمه انتخاب فایل تصویر را کلیک می کنید آلبوم عکس را در اختیار شما قرار می دهد.

پايان